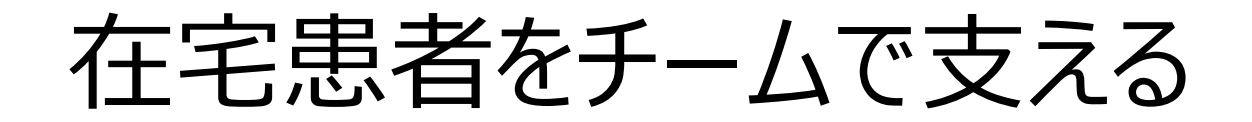

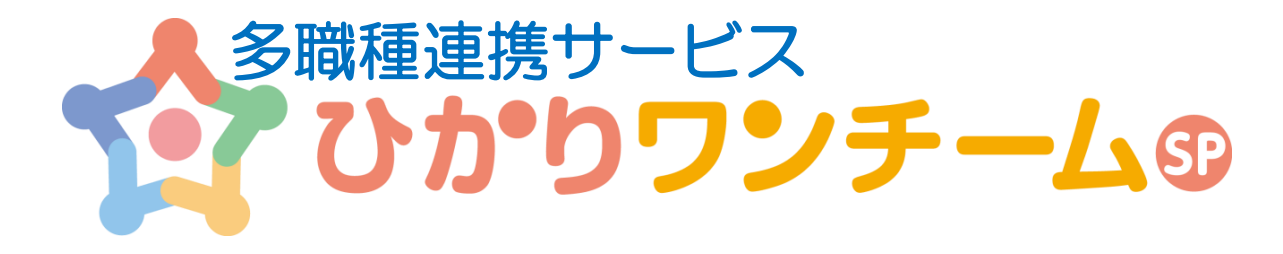

# かんたん操作ガイド

(付録 ワンチーム活動支援機能)

平成29年4月

NTTテクノクロス株式会社

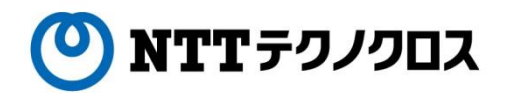

### はじめに

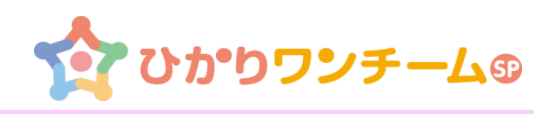

この度は「ひかりワンチームSP」をご利用いただきありがとうございます。

本編では、はじめてひかりワンチームSPをお使いになる方へ日々の連携で必要となる モニタリング報告での「項目設定」およびワンチーム活動支援機能について簡単にご 説明いたします。

画面説明等iPadの画面を掲載しておりますがPCでも同じように操作可能です。

ご参考のうえ皆さまの情報共有にご活用いただきますようお願いいたします。

なお、詳細な操作説明などひかりワンチームSPに関する各種マニュアルは、以下の サイトにてご確認下さい

https://hikari.oneteamsp.com/download/doc/support.html

目次

【モニタリング項目設定】

- 1. モニタリング項目の初期設定内容
- 2. モニタリング項目の変更

【ワンチーム活動支援】

3. ワンチーム活動支援

# 1. モニタリング項目の初期設定内容

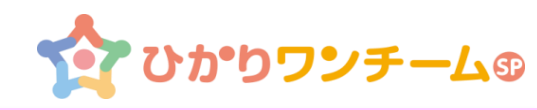

新規モニタリング報告時にモニタリング報告画面での確認項目(ボタン表示)を設定します。

新規に患者登録すると最小限の項目で容易にモニタリング報告が行えるよう 各カテゴリに「初期値」が登録されています。必要により編集してください。

なお「編集」ボタンはユーザーに割り当てられた権限により表示されます。

#### ◆モニタリング設定項目の初期設定内容

| カテゴリ名                   | 初期値                                                    | 記事(具体的な登録例など)                                                                      |  |  |
|-------------------------|--------------------------------------------------------|------------------------------------------------------------------------------------|--|--|
| 服薬                      | 問題なし/異常あり                                              | 薬剤の服薬状況を確認する必要があるときに<br>薬剤名や「朝食後」などで登録します                                          |  |  |
| 副作用                     | 問題なし/異常あり                                              | 注意する副作用の事象を登録します                                                                   |  |  |
| 身体・生活 変化なし/全項目 特に注意する事象 |                                                        | 特に注意する事象を残し他は解除します                                                                 |  |  |
| バイタル・数値                 | 直<br>血圧/体温/脈拍<br>/SPO <sub>2</sub><br>必要な項目をリストより追加します |                                                                                    |  |  |
| 行動·心理                   | 設定なし                                                   | BPSDの発現事象など注意する行動・事象を<br>登録します<br>BPSDによる発現事象は項目例をリスト表示<br>し選択できます<br>※「振り返り」に自動反映 |  |  |
| 対応策                     | 設定なし                                                   | チーム内での職種毎の役割などを登録します<br>※「振り返り」に自動反映                                               |  |  |
| その他1                    | 設定なし                                                   | 自由記入                                                                               |  |  |
| その他 2                   | 設定なし                                                   | 自由記入                                                                               |  |  |

### (参考)モニタリング設定項目の初期設定内容イメージ

|                  | D <b>JD+</b> -L®                                                                                                    | ŕŧ                                                                                                    | ナース1様 💽                                                                                                  | ログアウト                                                       |
|------------------|----------------------------------------------------------------------------------------------------|----------------------------------------------------------------------------------------------------|----------------------------------------------------------------------------------------------------|-------------------------------------------------------------|
| <u> ★ホーム</u> > 担 | し当患者 > 東日本 五郎                                                                                                    | > 計画·目標                                                                                                    | 【 【 管                                                                                                    | 理ポータル                                                       |
| 患者情報             | 計画・目標 モニタリング                                                                                                    | 家族連絡帳                                                                                                    | 評価・記録                                                                                                    | メッセージ                                                       |
| ▼ モニタリング         | 設定                                                                                                    |                                                                                                    |                                                                                                    |                                                             |
| 服薬               |                                                                                                    |                                                                                                    |                                                                                                    | ▶ 編集                                                        |
| 問題なし             | 異常あり                                                                                                    |                                                                                                    |                                                                                                    |                                                             |
|                  | ▪ 最終更新情報:                                                                                                    | 2017/02/24 13:31                                                                                                    | NTT医師会                                                                                                   | 管理者                                                         |
| 副作用              |                                                                                                    |                                                                                                    |                                                                                                    | ▶ 編集                                                        |
| 問題なし             | 異常あり                                                                                                    |                                                                                                    |                                                                                                    |                                                             |
|                  | 最終更新情報:                                                                                                    | 2017/02/24 13:31                                                                                                    | NIT医師会                                                                                                   | 管理者                                                         |
| 身体·生活            |                                                                                                    |                                                                                                    |                                                                                                    | 編集                                                          |
| 変化なし             | 【食事摂取の状況】食<br>難)水分<br>【移動】転倒、動かなは<br>【排泄状況】(便性)下<br>便、(便性)黒色便、便<br>【身だしなみの状況】<br>が伸びている<br>【生活リズムの状況】<br>【皮膚の状態】痣、発詞<br>かぶれ、つめ白癬、巻<br>【口腔の状態】を燥、<br>したたれ(流迎)、口腔内<br>【体調の変化・訴え】<br>熱、咳、呼吸音異常(1 | 欲低下、(嚥下困難<br>)、動(けない、動こう)<br>痢、(便性)硬便、(便<br>秘、排尿無、尿閉、<br>司じ洋服を着ている、<br>入浴なし、不眠、傾明<br>赤、床ずれ(褥瘡)、す<br>者の痛み、入れ歯合<br>自衛生不良<br>診痛あり、痰がらみ、<br>端鳴等)、バイタル異 | ) 固形物、(嚥下<br>としない<br>更性) 軟便、(便<br>乏尿、頻尿、多<br>髭がボサボサ<br>気傾向、外出なし<br>こくみ (腫み)、注<br>わない、食物列<br>風邪気味、頭痛<br>常 | 「困性尿、」「显え」、「風」」。<br>「」」、「」「」」、「」」、「」」、「」」、「」」、「」」、「」」、「」」、「 |
|                  | 最終更新情報:                                                                                                    | 2017/02/24 13:31                                                                                                    | NIT医師会                                                                                                   | 管理者                                                         |

### 1. モニタリング項目の初期設定内容

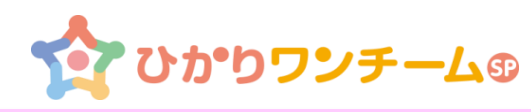

| ハイタル・数値                                    |      |        | ✔ 編集                     |
|--------------------------------------------|------|--------|--------------------------|
| 測定項目                                       | 単位   | 閾値(下限) | 閾値(上限)                   |
| 最高血圧(収縮期血圧)                                | mmHg |        |                          |
| 最低血圧(拡張期血圧)                                | mmHg |        |                          |
| 体温                                         | °C   |        |                          |
| 脈拍                                         | 回份   |        |                          |
| SpO2                                       | %    |        |                          |
| 設定なし                                       |      |        |                          |
| 対応等                                        |      |        | A 400 M                  |
| <b>対応策</b><br>設定なし                         |      |        | ✔ 編集                     |
| <b>対応策</b><br>設定なし<br>その他1                 |      |        | ✓ 編集                     |
| <b>対応策</b><br>設定なし<br>その他1<br>設定なし         |      |        | ✓ 編集                     |
| <b>対応策</b><br>設定なし<br>その他1<br>設定なし<br>その他2 |      |        | <ul> <li>✓ 編集</li> </ul> |

| (参考)モニタリング報告画面・                                                                                                    | イメージ                                                                                                    |
|----------------------------------------------------------------------------------------------------|----------------------------------------------------------------------------------------------------|
| モニタリング報告時に各カテゴリで確認の<br>必要な項目がボタン表示されていますので<br>該当するボタンを押して報告します。<br>(報告内容によりフェースバッチの色が自<br>動で変わります)<br>ボタン以外の内容は特記事項に記入し<br>て下さい。                                                                                                    | バイタル・数値       *         血圧[最高(収縮期)/最低(拡張期)]:       / mmHg         脈拍:       回/分         sp02:       %         く使い方>         特記事項:       計測値を入力します |
| 服薬     ・・・・・・・・・・・・・・・・・・・・・・・・・・・・・・・・・・・・                                                                                                    | 行動・心理 問題なし トイレ 第回なトイレ通い 冬使い方> 発現している事象があればボタンを押します 毎回同じものを買って<2 ×                                                                                 |
| 副作用          問題なし          頭痛          頭痛          特記事項          *          *          *          *          *          *          *          *          *          *          *          *          *          *          *          *          *          *          *          *          *          *          *          *          *          *          *          *          *          *          *          *          *          * | 対応策     ・                                                                                                    |
| 身体・生活       変化なし         変化なし          食事摂取の状況       (嚥下困難) 固形物         (嚥下困難) 固形物       く使い方>         発現している事象があればボタンを押します<br>排泄状況         (便性)軟便       便秘                                                                                                    | その他1       問題なし       体操をする       特記事項があればこ       く使い方>       該当するボタンを押します       塗付フェイルを追加                                                        |

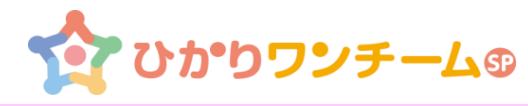

モニタリング項目の変更方法は以下の操作で行います。 なお各カテゴリの名称は固定です。(一覧画面のカテゴリと合わせている)

①「計画・目標」タブ内の「モニタリング設定」バーを押すと、患者のモニタリング設 定内容が表示されます。

②各カテゴリの「編集」ボタンを押すと「モニタリング設定の編集」画面が開きます。

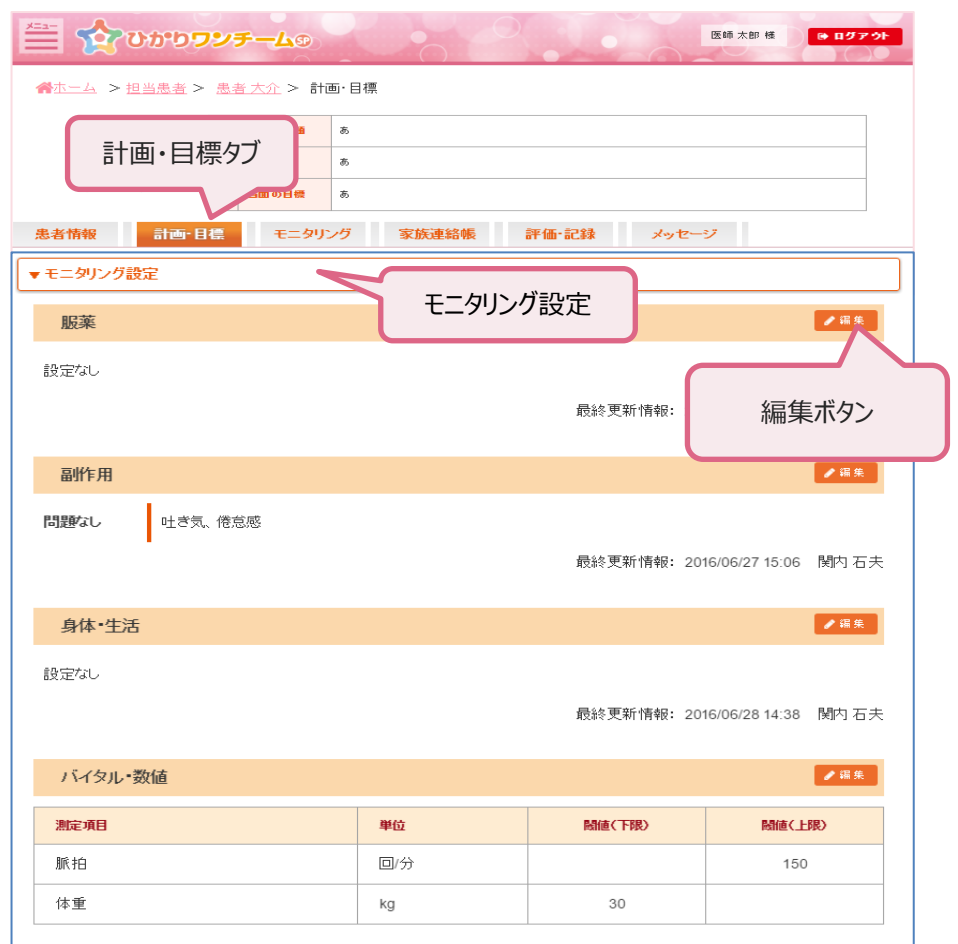

最終更新情報: 2016/06/16 14:25 医師太郎

◆服薬

登録方法:

①表示された一覧からモニタリングが必要なボタンを選択(赤色になる)します。 ②複数の薬剤を一包化しているときは自由設定欄で「朝食後」や「寝る前」などの ボタンを追加し設定します。

③全ての設定が済んだら「更新」ボタンを押します。

なおボタンの表示順は変更不可です。

|                                                         | 電電辛于様 モータリンク設定(服業)の編集                                      |
|---------------------------------------------------------|------------------------------------------------------------|
|                                                         | モニタリング項目のボタンを押して、設定/解除を切り替えます。                             |
|                                                         | 最終更新情報: 2017/01/24 12:44 品川太郎                              |
| 祖在の設定・                                                  | 現在の設定                                                      |
| 現在の設定内容が表示されます。                                         | アダラートCR錠20mg、ルネスタ、ワーファリン錠1mg、アリセプトD錠5mg                    |
|                                                         | 患者情報の「薬剤状況」から選択                                            |
| <b>患者情報の「薬剤状況」から選択</b> :<br>患者情報の薬剤情報の内容をボタン<br>形式で一覧表示 | 抗認知症薬剤アリセプト アダラートCR錠20mg ルネスタ<br>メチコバール錠500μg ワーファリン錠1mg ✓ |
|                                                         | ▲ 「白山恐穴(履歴)から選択                                            |
| 目田設定(履歴)から選択:目田設                                        |                                                            |
| 定で追加されたボタン形式で一覧表示                                       | アリセプトD錠6mg ブロブレス錠2 抗認知症薬剤 アリセプト                            |
|                                                         | ルネスタ3mg アクトネル アリセプトD錠3mg アリセプト5mg                          |
|                                                         |                                                            |
| 白由設定を追加・ボタン表示に追加                                        | 自由設定を追加                                                    |
| したい薬剤名があるとき薬剤名等を記                                       | 服薬名を入力して下さい。 + 追加                                          |
| 入し「追加」=>自由設定(履歴)<br>から選択欄にボタンが追加                        | キャンセル 更新                                                   |
|                                                         | 更新ボタン                                                      |

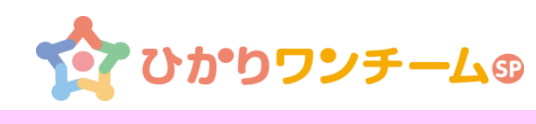

| ◆副作用                                                                                                    |                                                                                                    | ◆身体·生活                                                                                                    |                                                                                                    |  |
|----------------------------------------------------------------------------------------------------|----------------------------------------------------------------------------------------------------|----------------------------------------------------------------------------------------------------|----------------------------------------------------------------------------------------------------|--|
| 登録方法:<br>①確認が必要な副作用を自由設<br>②表示された一覧からモニタリングが<br>※「服薬」にて認知症薬剤を選択し<br>の候補を自動表示します。<br>③全ての設定が済んだら「更新」ボ<br>なおボタンの表示順は変更不可で | 定欄で追加します。<br>が必要なボタンを選択(赤色になる)します。<br>した際は、各薬剤毎に注意が必要な副作用<br>タンを押します。<br>す。                                                                                                    | <ul> <li>登録方法:</li> <li>①生活する中で注意が必要な事象を一覧表示します。表示されたボタン一覧から<br/>モニタリングが必要なボタンを選択(赤色になる)します。</li> <li>※初期では全てのボタンが選択(赤色)となっているので必要なボタンのみ選択<br/>したまま他は選択解除(灰色)とします。</li> <li>②任意にボタンを追加できます。自由設定にて追加します。</li> <li>③全ての設定が済んだら「更新」ボタンを押します。</li> <li>なおボタンの表示順は変更不可です。</li> </ul> |                                                                                                    |  |
|                                                                                                    | ★ 電電 幸子様 モニタリング設定(創作用)の編集 ^  モニタリング項目のボタンを押して、設定/解除を切り替えます。 最終軍新時報: 2017/01/20 18:20 品間 よの                                                                                              | 現在の設定:                                                                                                    | <u>황료 花子科 モニタリノ/設定(余外 生活)の編集</u><br>ヒッジン/各日のマント州(T, 高友編社(分生)ます。<br>最近世界発音: 2000/2114/11 第1 日日<br>                                                                                                    |  |
| <b>現在の設定</b> :<br>現在の設定内容が表示されます。                                                                                       | 現在の設定<br>現在の設定<br>唱気・嘔吐、ふらつき、眠気、頭痛、めまい                                                                                                    | 現住の設定内谷が衣示されより。                                                                                                    | 2221.<br>34-22.0026-28<br>3520-22<br><u>327</u> 8720-230 8720-02                                                                                                    |  |
| 「服薬」から考えられる副作用から選<br>択:認知症薬剤に対する注意が必<br>要な副作用候補がボタン形式で表<br>示されます。                                                       | モニタリング設定(服薬) から考えられる副作用から選択       ^         アリセプトD錠6mg       [注意]食欲不振       [注意]喧気・嘔吐       [注意]下痢         [注意]腹痛       [注意]贝磨       [注意]不穩         頭痛       [注意]       [注意]       [注意] | <b>事象一覧から選択</b> : 想定される事<br>象をボタン形式で一覧表示                                                                                                    | 99<br>TAL BYOL BYOL BULLED<br>EX22<br>20156 STARE STARE STAR |  |
| <mark>自由設定(履歴)から選択</mark> :自由<br>設定で追加されたボタン形式で一覧<br>表示                                                                 | 自由設定(履歴)から選択       めまい     ふらつき   ・取気                                                                                                    |                                                                                                    | 1/101         TT         #Effect           #54088         #         #         #         #         #         #         #         #         #         #         #         #         #         #         #         #         #         #         #         #         #         #         #         #         #         #         #         #         #         #         #         #         #         #         #         #         #         #         #         #         #         #         #         #         #         #         #         #         #         #         #         #         #         #         #         #         #         #         #         #         #         #         #         #         #         #         #         #         #         #         #         #         #         #         #         #         #         #         #         #         #         #         #         #         #         #         #         #         #         #         #         #         #         #         #         #         #         #         #         #         #                                                                                                    |  |
| 自由設定を追加:ボタン表示に追加したい症状等を記入し「追加」=>自由設定(履歴)から選択欄に<br>ボタンが追加                                                                | 自由設定を追加       副作用を入力して下さい。       キャンセル       更新                                                                                                    | 自由設定(履歴)から選択:自由<br>設定で追加されたボタン形式で一覧<br>表示<br>自由設定を追加:ボタン表示に追加したい事象等を記入し「追加」<br>=>自由設定(履歴)から選択欄<br>にボタンが追加                                                                                                    | またまたのでは、「ない、「ない、「ない、」                                                                                                    |  |

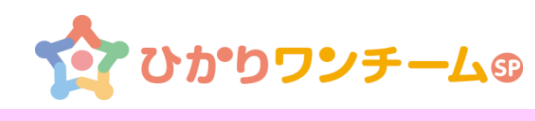

| ◆バイタル・数値                                                                            |                                                                     |                                                      |                                         |                                                                                                    |             | ◆行動・心理                                                                                                    |
|-------------------------------------------------------------------------------------|---------------------------------------------------------------------|------------------------------------------------------|-----------------------------------------|----------------------------------------------------------------------------------------------------|-------------|----------------------------------------------------------------------------------------------------|
| 登録方法:<br>①表示されたリストからモニタリンク<br>②上限値/下限シ値を設定する。<br>※追加したい項目がリストにない<br>③全ての設定が済んだら「更新」 | ブが必要な項目<br>と数値が超えた<br>い場合はヘルフ<br>ボタンを押しま                            | ∃を選択し<br>こときフェー<br>プデスクにこ<br>す。                      | します。<br>・スバッチ:<br>ご連絡下                  | が橙色に<br>「さい                                                                                                    | こなります       | 登録方法:<br>(BPSDで発現しやすい事象をリスト表示しています)<br>。①表示されたリストからモニタリングが必要な項目を選択し「追加」ボタンを押します。<br>②任意にボタンを追加できます。自由設定にて追加します。<br>③全ての設定が済んだら「更新」ボタンを押します。 |
| なおボタンの表示順は変更不可                                                                      | です。                                                                 |                                                      |                                         |                                                                                                    |             | なおボタンの表示順は変更不可です。                                                                                                    |
|                                                                                     | <ul> <li>電電 幸子様 モニタリン</li> <li>モニタリング項目の設</li> <li>現在の設定</li> </ul> | ・ <mark>グ設定(バイタル・</mark><br>定/解除を行いま<br><sub>最</sub> | <mark>数値)の編集</mark><br>す。<br>終更新情報: 201 | 7/02/02 17:50 デ                                                                                                    | × ^         | 現在の設定:     電電 辛子様 モニタリング設定(行動・心理)の編集     ・       現在の設定内容が表示されます。     最終更新情報: 2017/02/24 19:41 品川太郎       城空の設定                              |
| 見在の設定:                                                                              | 測定項目                                                                | 単位                                                   | 閾値(下限)                                  | 閾値(上限)                                                                                                    | 削除          | 行動・心理を追加:BPSDで発現                                                                                                    |
| 見在の設定内容が表示されます。                                                                     | 最高血圧(収縮期血                                                           | 1/ mmHg                                              |                                         |                                                                                                    | 6           | UV29UHT動NOU理状態の一例が<br>リスト表示されます。項目を選択し                                                                                                    |
| <mark>バイタル・数値を追加</mark> :登録可能な<br>項目がリストが表示されます。項目を<br>選択し「追加」ボタンで追加します。            | 最低血圧(拡張期血<br>脈拍<br>SpO2<br>バイタル・数値を追加<br>選択項目(単位): 耳                | .[ mmHg<br>回/分<br>例<br>目を選択して下;<br>キャンセル             | さい。<br>更新<br>ボタン                        | <ul> <li>□</li> <li>□</li> <li>□<td>• • • • • •</td><td>ப்பிபாக்கல் பிலி மில் பில் பில் பில் பில் பில் பில் பில் ப</td></li></ul> | • • • • • • | ப்பிபாக்கல் பிலி மில் பில் பில் பில் பில் பில் பில் பில் ப                                                                                  |
| 前肉スコア(pt)<br>骨量(kg)<br>血糖[通常/食前](mg/dl)<br>体温(*C)<br>SpO2(%)<br>呼吸(回(分)<br>水分(cc)   |                                                                     |                                                      |                                         |                                                                                                    |             | 日々の発現事象を集積することで、本人の身体、心理、物理的要因などとの<br>兼ね合いから本人の気持ちを理解し発現するときのキッカケの絞込みや対応策の<br>策定などを検討する基データとすることも出来ます。                                      |

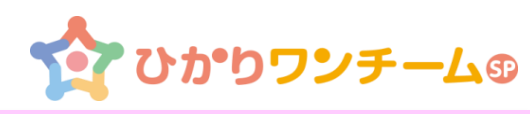

#### ◆対応策

各職種等の役割分担で実施状況など共有したい「事象」を登録し、実施状況を報告することができます。

#### 登録方法:

①職種、対応策を記入し「追加」ボタンで追加します。
 ②履歴ボタンを押すと過去に登録した内容がリスト表示されます。
 ③全ての設定が済んだら「更新」ボタンを押します。

なおモニタリング報告では、対応策毎に「該当なし」「実施」「未実施」の3つの ボタンが表示されますので状況を報告します。

### ◆その他1およびその他2

今までのカテゴリ以外で確認したい事象や一覧画面に結果を表示させたい事象を 個別に「その他1」、「その他2」のカテゴリとして登録できます。

#### 登録方法:

①表示されたリストからモニタリングが必要な項目を選択します。
 ②任意にボタンを追加できます。自由設定にて追加します。
 ③全ての設定が済んだら「更新」ボタンを押します。

#### なおボタンの表示順は変更不可です。

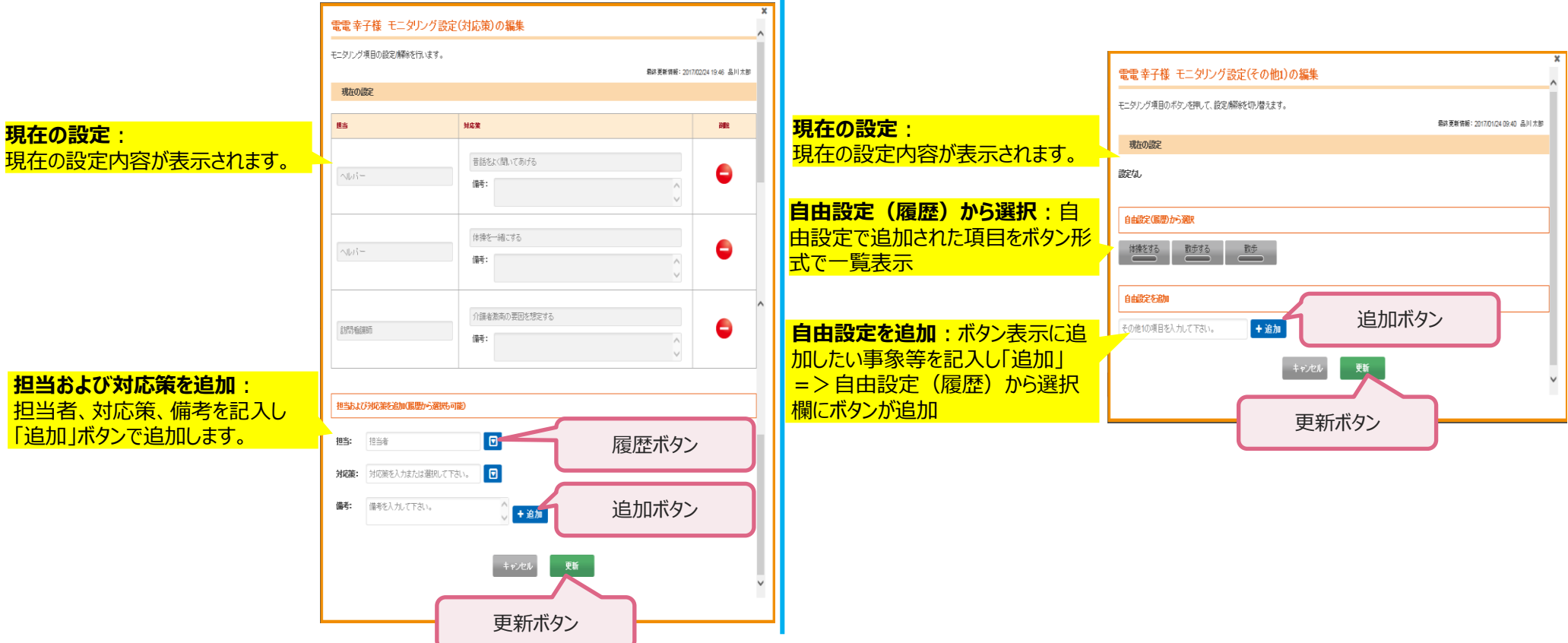

# 3. ワンチーム活動支援

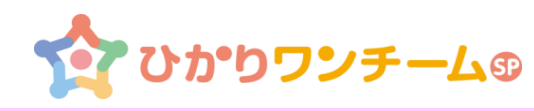

ワンチーム方針の検討からモニタリング項目設定、モニタリング報告、振り返り評価 とチーム活動の一連の作業をワンチームSPでもサポートしています。

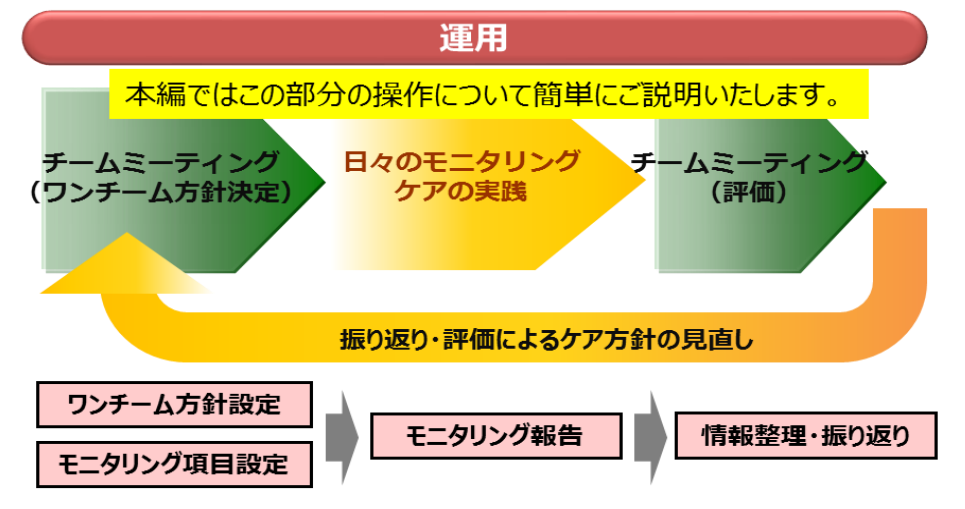

### ◆自動反映される情報

ワンチーム方針、モニタリング報告などチームで決めた方針、役割についての項目 を振り返り時に自動反映し、計画に対する評価が行えます。対応している項目は 下記の通り。

| ワンチーム方針 | モニタリング報告 | 振り返り                 |
|---------|----------|----------------------|
| 当面の目標   | Ι        | 当面の目標の<br>達成状況       |
| _       | 行動・心理    | モニタリング(行動・<br>心理)の評価 |
| _       | 対応策      | モニタリング(対応<br>策)の評価   |

◆振り返り

ワンチーム方針の検討からモニタリング項目設定、モニタリング報告、振り返り評価 とチーム活動の一連の作業をワンチームSPでもサポートしています。

①「評価・記録」タブ内の「振り返り」バーを押すと、登録済最新の振り返り内容 が表示されます。

②新規に振り返りを行うときは「新規」ボタンを押します。

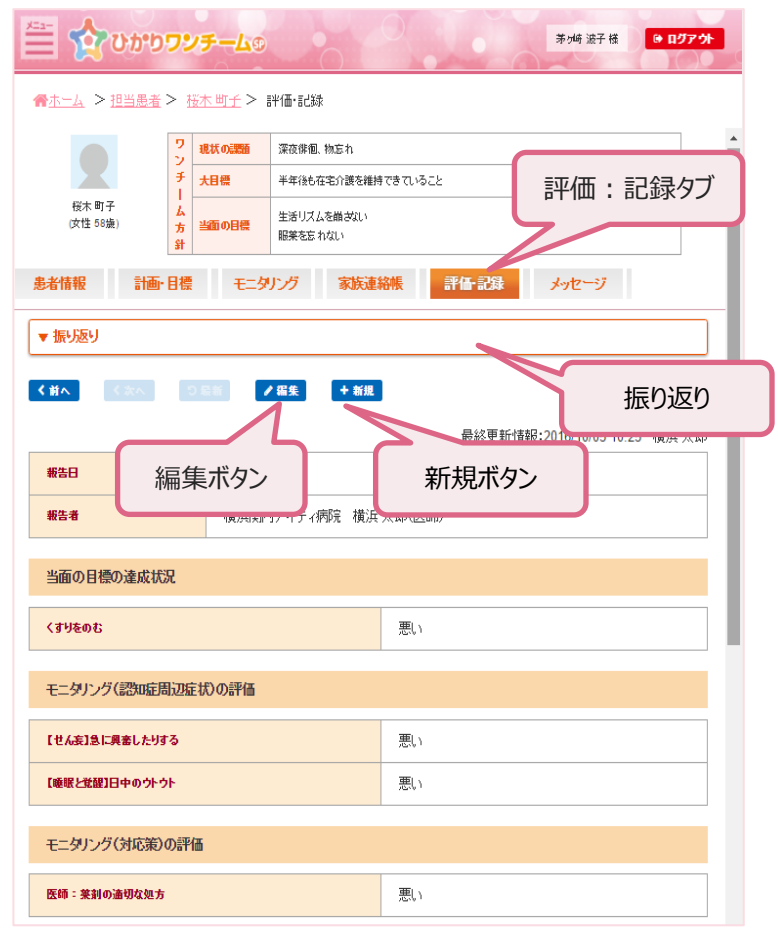

### 3. ワンチーム活動支援

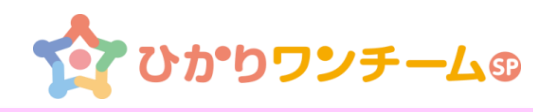

#### ◆振り返りの「新規」登録画面(イメージ)

③各項目について「良い」「やや良い」「やや悪い」「悪い」で評価し該当ボタンを 押します。

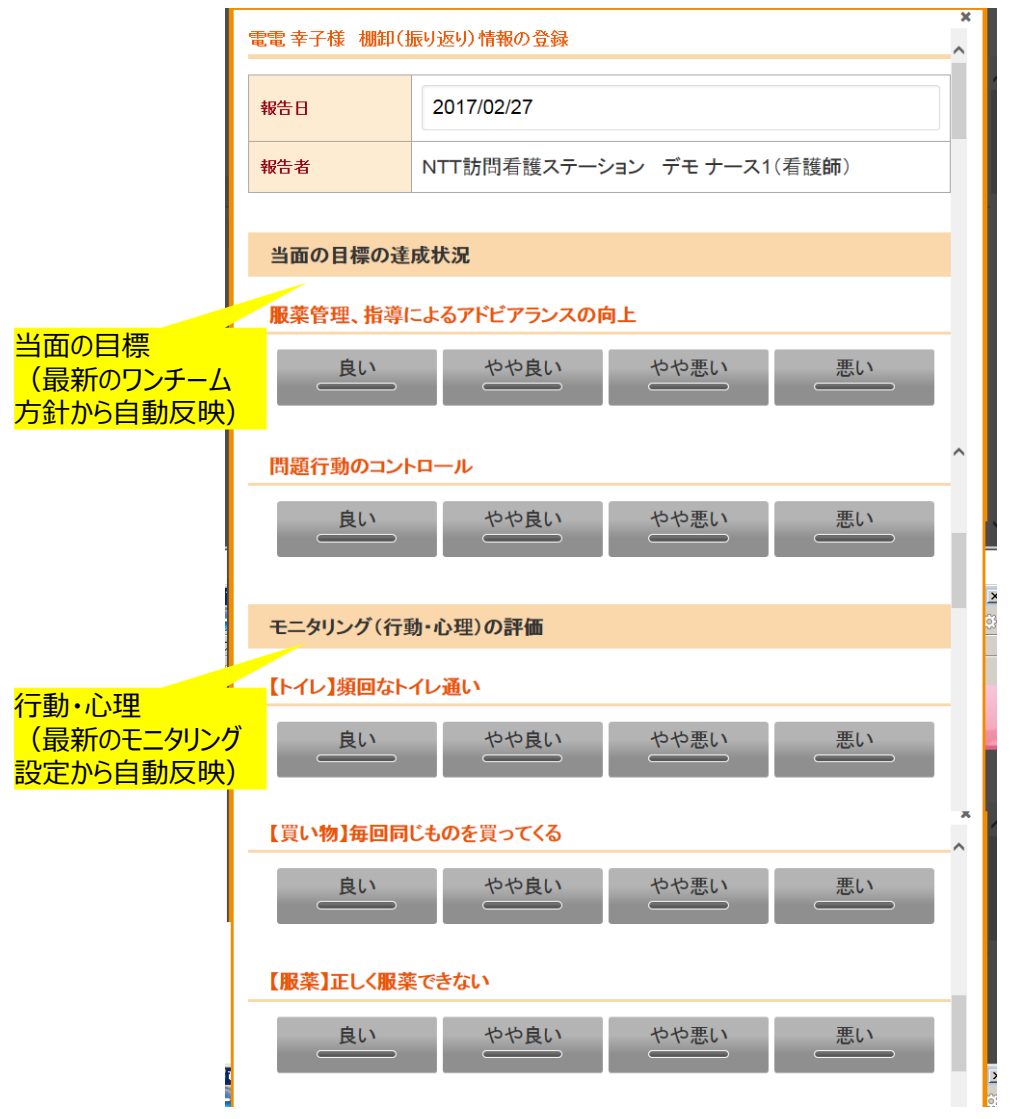

④全ての項目の入力が済んだら「登録」ボタンを押します。

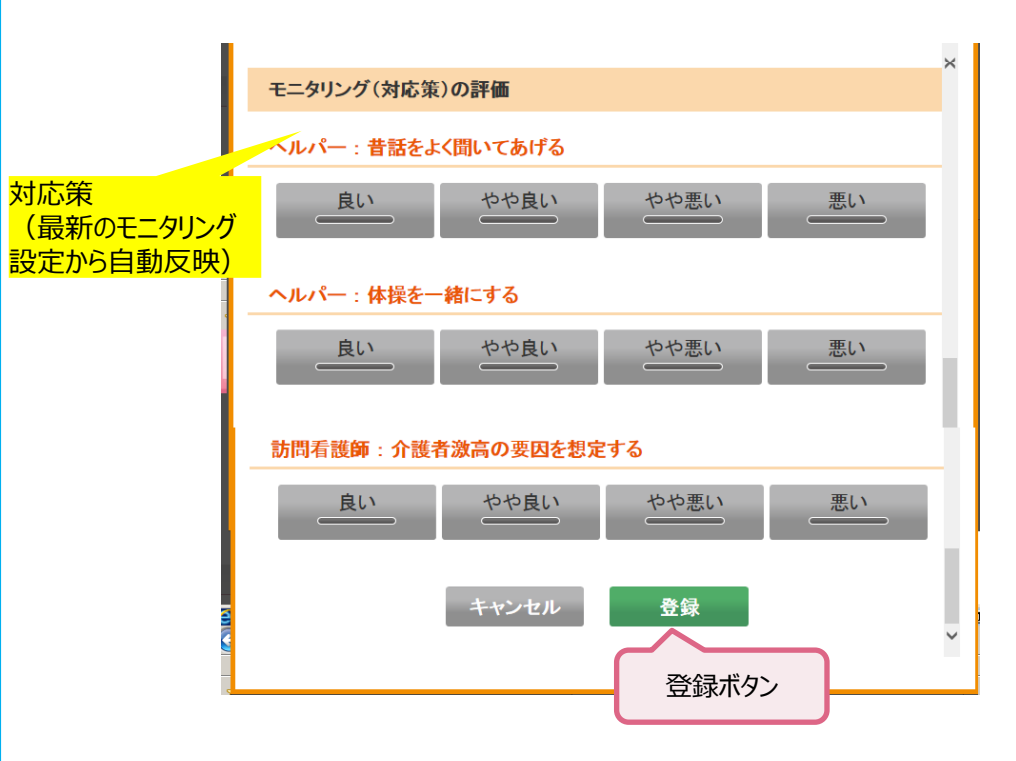

今回の振り返り内容を基に、ケア方針、目標、役割の見直し等をミーティング等で話しあい、必要であれば「ワンチーム方針」、「モニタリング項目」を編集します。